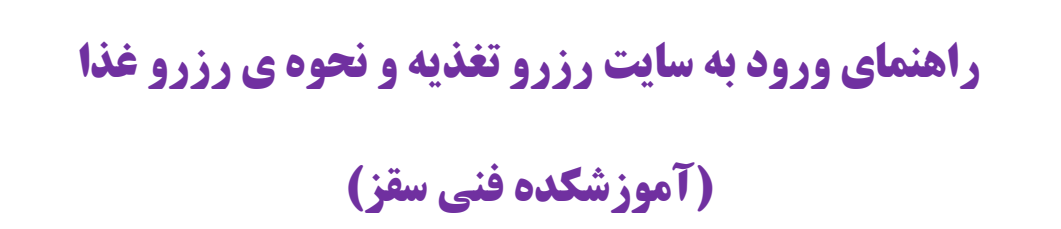

1- در مرورگر کروم یا فایرفاکس آدرس سایت آموزشکده فنی سقز (<u>/https://p-saghez.tvu.ac.ir)</u> را وارد کنید

|         |                                          | دانشگاه فنی و حرفه ای       |                              |                              |                           |  |  |  |
|---------|------------------------------------------|-----------------------------|------------------------------|------------------------------|---------------------------|--|--|--|
|         | ی ~ / خدمات الکترونیکی ~ / اطلاع رصائی ~ | ماونت ها 🧹 / گروه های آموزش | / حوزہ ریاست - / اخیار - / ه | صفحه اصلی / درباره دانشگاه ~ |                           |  |  |  |
|         |                                          |                             | • •••                        |                              |                           |  |  |  |
|         | نویان جامانده »<br>                      | اب واحد دانشج               | ، زمان بندی انتخ             | « جدور                       |                           |  |  |  |
|         | تعداد واحد اخذ شده در بازه زمانی قبل     | ورودى                       | زمان                         | تاريخ                        |                           |  |  |  |
| 0       | صفر                                      | ۹۶۱ و قبل از آن             | ۸ صبح الی ۲۴                 | 1894/-8/14                   | O                         |  |  |  |
|         | صفر                                      | 997                         | ۸ صبح الی ۲۴                 | 1898/+8/19                   |                           |  |  |  |
|         | صفر                                      | ۹۷۱                         | ۸ صبح الی ۲۴                 | 1298/-8/2-                   |                           |  |  |  |
|         | صفر                                      | ۸ صبح الی ۲۴ ۸              |                              | 1898/-8/41                   |                           |  |  |  |
|         |                                          |                             |                              |                              |                           |  |  |  |
| p-saghe | a francia color                          |                             |                              |                              |                           |  |  |  |
|         |                                          |                             |                              |                              |                           |  |  |  |
|         |                                          | - Independent               | alala di si                  |                              | بانه جامع دانشگاهی همای ر |  |  |  |
| -       |                                          | 000                         |                              |                              |                           |  |  |  |

**و برروی آیکون سیستم تغذیه که با کادر قرمز مشخص شده است کلیک کنید.** 

**۲** در مرحله بعد برروی اتوماسیون تغذیه که با کادر قرمز مشخص شده است کلیک کنید.

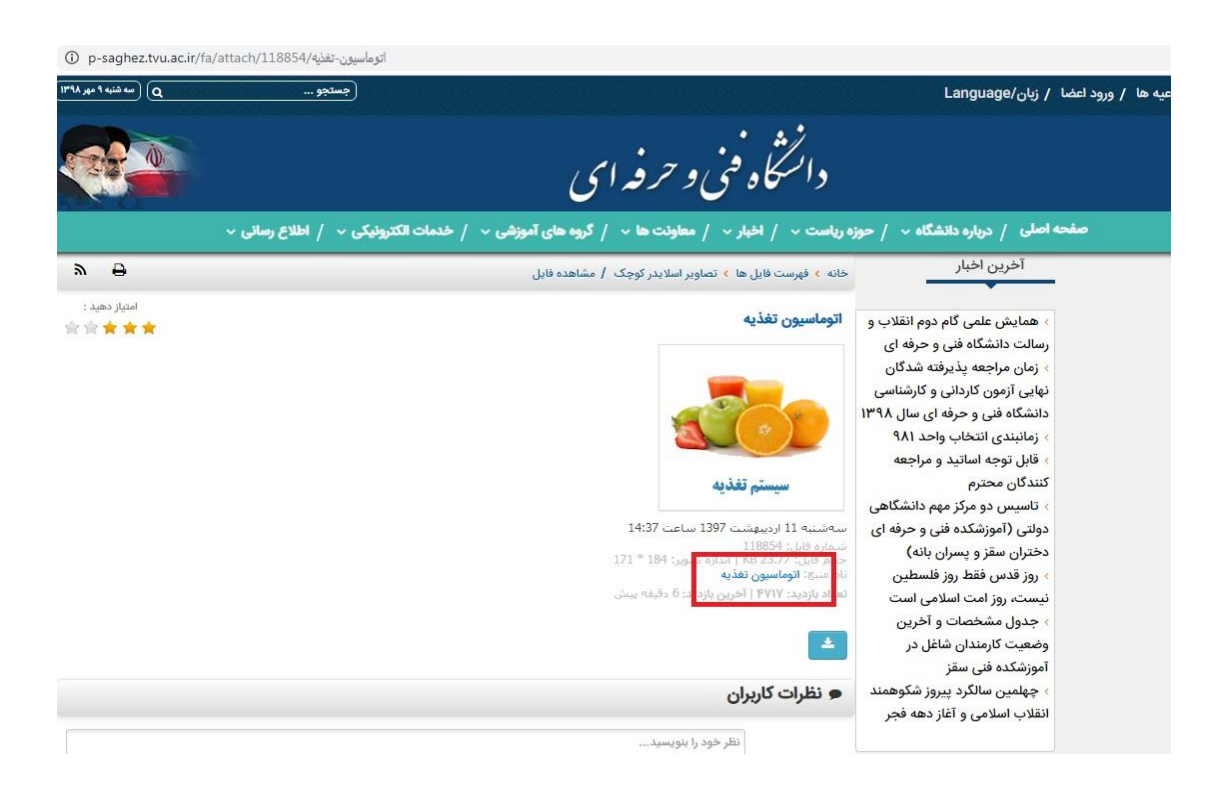

**3 - در مرحله بعدی در قسمت مشخص شده با کادر قرمز نام کاربری (که قبلا توسط واحد اتوماسیون تغذیه به دانشجویان** داده شده است ) را وارد کنید. در قسمت <mark>کلمه عبور</mark>، پسورد خود را که <mark>همان کد ملی</mark> می باشد وارد کنید. متنی که بصورت عدد می باشد را در کادر قرمز وارد کنید. و در پایان بر روی <mark>ورود به سیستم</mark> کلیک کنید.

| یرود به سیستم                                              |                                                                                                    |
|------------------------------------------------------------|----------------------------------------------------------------------------------------------------|
| اگر برای ورود به سایت دارای<br>اگر برای ورود به سیستم دچار | ی دسترسای لازم هستید لطفا نام کاربری و کلمه عبور خود را و <mark>ار</mark> د نمایید و بر روی کلید ورود ک<br>جار مشکل شده اید لطفا <b>[بیجوا</b> کلیک کنید ، |
| یافت نام کاربر - لطفا شماره ،                              | ره دانشجویی را وارد نمایید :                                                                                                    |
|                                                            |                                                                                                    |
| نوع کاربر :                                                | 🔍 دانشجو 🥥 استاد                                                                                                    |
| نام کاربری :                                               |                                                                                                    |
| کلمه عبور :                                                |                                                                                                    |
|                                                            | در زیر با دقت وارد نمایید :<br><b>79587</b> ،                                                                                                    |
| المن را در این سیستتر به                                   |                                                                                                    |
| ورود به سیسته                                              | یتم جدول زمانیندی وبود به سایت اینگشت به مفجه اصلی                                                                                                    |

۴- همان طور که مشاهده می کنید اطلاعات شما در این پنجره نمایش داده می شود.در پنجره ی باز شده بر روی <mark>اتوماسیون</mark>

تغذیه (رزرو فیش غذا )که با کادر قرمز مشخص شده است کلیک کنید.

| Not secure | afps.ir/StudentMainForm.aspx |                  |                        |                                   |                                           | ☆ 💹 \varTheta :                     |
|------------|------------------------------|------------------|------------------------|-----------------------------------|-------------------------------------------|-------------------------------------|
|            |                              |                  |                        |                                   |                                           | <sup>ار</sup> صفحه اصلی             |
|            |                              |                  |                        |                                   |                                           | 👋 کارنامه و برنامه هفتگی            |
|            |                              |                  |                        |                                   |                                           | ن درخواست گواهی                     |
|            |                              |                  |                        |                                   |                                           | اطلامات مالی دانشجو                 |
|            |                              |                  |                        |                                   | a                                         | <sup>7</sup> انتخاب واحدو حذف واضاف |
|            |                              |                  |                        |                                   |                                           | الم المكانيات                       |
|            |                              |                  |                        |                                   |                                           | أأ الوماسيون تغذيه                  |
|            |                              |                  |                        |                                   |                                           | خرتخ                                |
| -          |                              |                  | صفحه اصلى              |                                   |                                           | مشخصات دانشجو                       |
|            | روزانه                       | وضعيت :          |                        | کد استاندارد :                    |                                           | شماره دانشجویی :                    |
|            | Insige<br>Available          | شهاره شناسناهه : |                        | ام :                              |                                           | نام خانوادگی :                      |
|            | مهر 98_98                    | ورودی :          |                        | نقطع :                            | کامپیونر - نرم افزار                      | رشته :                              |
|            |                              |                  |                        |                                   | وضعیت کلی دانشجو                          |                                     |
|            |                              |                  |                        |                                   | شماره دانشجویی :                          |                                     |
|            |                              |                  |                        |                                   | نام:<br>نام خانمادگی                      |                                     |
|            |                              |                  |                        |                                   | مقطع :                                    |                                     |
|            |                              |                  |                        |                                   | رشته :                                    |                                     |
|            |                              |                  |                        |                                   | ترار مادی :<br>زرار مادی فرهنگی :         |                                     |
|            | -                            |                  |                        |                                   | یست الکترونیکی :                          |                                     |
|            |                              |                  |                        |                                   | شـماره موبایل :                           |                                     |
|            |                              |                  |                        |                                   |                                           |                                     |
|            |                              |                  | باره خود را تصحيح كنيد | هت استغاده از سیستم بیام گوتاه شد | شماره تلغن همراه شما صحیح نمی باشد.لطفا ج |                                     |

**۵- در پنجره باز شده اطلاعات رزروغذا را مشاهده می کنید. در قسمت موجودی، میزان موجودی حساب خود را مشاهده** می کنید و می توانید با کلیک برروی افزایش موجودی قبل از رزرو غذا آن را افزایش دهید.در قسمت بازه نمایش برنامه غذایی می توانید ایام هفته را انتخاب کنید- در قسمت بعدی با توجه به روزهای هفته می توانید با کلیک برروی کادر رزرو نشده و انتخاب غذای موردنظر ،رزرو خود را انجام دهید.

| 💓 🛛 🗙 اتوماسيون تغذيه   اموز شكنده فني بسر ان سقر 💆 | 🗙 ورود کاربران                                                                                                    | کند فنی بسران سقز 👌 | × الوماسيون تغذيه   أموزت | فنۍ و حرفه اې يسران سقز نسخه ا <b>يما</b>                    | + آموزشکنه                                                  | 10 M                             |                                                 |
|-----------------------------------------------------|----------------------------------------------------------------------------------------------------|---------------------|---------------------------|--------------------------------------------------------------|-------------------------------------------------------------|----------------------------------|-------------------------------------------------|
| → C (① Not secure   afps.ir/StudentR                | ReserveFood.aspx?Langua                                                                                                    | ige=Fa&Status=Stud  | dents&lr=lang_fa          |                                                              |                                                             | Q                                | x 🖪 \varTheta                                   |
|                                                     |                                                                                                    |                     |                           |                                                              |                                                             | 0-                               | درخواست گواهی                                   |
|                                                     |                                                                                                    |                     |                           |                                                              |                                                             | دو                               | 🔗 اطلاعات مالی دانشج                            |
|                                                     |                                                                                                    |                     |                           |                                                              |                                                             | اضافه                            | <sup>0</sup> انتخاب واحدو حذف وا                |
|                                                     |                                                                                                    |                     |                           |                                                              |                                                             |                                  | المكانات                                        |
|                                                     |                                                                                                    |                     |                           |                                                              |                                                             |                                  | الوماسيون تغذيه                                 |
|                                                     |                                                                                                    |                     |                           |                                                              |                                                             |                                  | <sup>0</sup> جھ                                 |
|                                                     |                                                                                                    |                     | فيش غذا                   | رزرو                                                         |                                                             |                                  | مشخصات ذانشجو                                   |
|                                                     | روزانه                                                                                                    | وضعيت :             |                           | 0                                                            | کد استاندارد :                                              |                                  | شماره دانشجویی :                                |
| Image<br>Acceletable                                |                                                                                                    | شماره شناسنامه :    |                           |                                                              | نام, :                                                      |                                  | نام خانوادگی :                                  |
|                                                     | مهر 98_99                                                                                                    | ورودی :             |                           | كاردانك بيوسنه روزانه                                        | مقطع :                                                      | کامپیوتر - نرم افزار             | رشته :                                          |
|                                                     |                                                                                                    |                     | افرایش موجودی             | موجودی : 0 ریال                                              | رزرو نشیده در حال رزرو<br>از تاریخ 1398/07/06 تا 1398/07/12 | رزرو شده غیر فعال<br>هنکه جاری 🔹 | رزرو شده<br>اره نمایش برنامه غذایی :            |
|                                                     |                                                                                                    |                     |                           |                                                              |                                                             |                                  |                                                 |
| <u>م</u>                                            | شاه                                                                                                    |                     |                           | ایار<br>رزرو نشده                                            |                                                             |                                  | شنبه                                            |
|                                                     | ساد ا                                                                                                    |                     | •<br>  •                  | لیار<br>رزرو نقده<br>رزرو نقده                               |                                                             |                                  | شنبه<br>یکشنبه                                  |
|                                                     |                                                                                                    |                     | •<br>•                    | ایری نشده<br>رزرو نشده<br>رزرو نشده                          |                                                             |                                  | شنبه<br>یکشنبه<br>دوشنبه                        |
|                                                     |                                                                                                    |                     |                           | اسرزرو نشده<br>اسرزرو نشده<br>اسرزرو نشده<br>اسرزرو نشده     |                                                             |                                  | شنبه<br>یکشنبه<br>دوشنبه<br>سه شنبه             |
|                                                     |                                                                                                    |                     | ▼<br>▼<br>▼<br>▼          | رزرو قده<br> رزرو قده<br> رزرو قده<br> رزرو قده<br> رزرو قده |                                                             |                                  | شنبه<br>یکشنبه<br>دوشنبه<br>سه شنبه             |
|                                                     | لنام من المراجع المراجع المراجع المراجع المراجع المراجع المراجع المراجع المراجع المراجع المراجع المراجع ال<br>مالية المراجع المراجع ال<br>مراجع المراجع المراجع المراجع المراجع المراجع المراجع المراجع المراجع المراجع المراجع المراجع المراجع المراجع المراجع المراجع المراجع المراجع المراجع المراجع المراجع المراجع المراجع المراجع المراجع المراجع المراجع المراجع المراجع المراجع المراجع المراجع المراجع المراجع المراج<br>مراجع المراجع الم<br>مراجع المراجع الم<br>مراجع المراجع المراجع المراجع المراجع المراجع المراجع المراجع المراجع المراجع المراجع المراجع المراجع المراجع المراجع المراجع المراجع الم<br>مراجع المراجع المراجع المراجع المراجع المراجع المراجع المراجع المراجع المراجع المراجع المراجع المراجع المراج<br>مراجع المراجع المراجع المراجع الم |                     | ▼<br> ▼<br> ▼<br> ▼       | رزیر نقد<br>رزیر نقد<br>رزیر نقد<br>رزیر نقد<br>رزیر نقد     |                                                             |                                  | شنبه<br>یکشنبه<br>دوشنبه<br>سه شنبه<br>جهارشنبه |

| afps.ir/StudentRes        | serveFood.aspx?Lang | uage=Fa&Status=Stu | dents&lr=lang_fa |             |                         |               |                     |            | Q            | ☆ 💹 \varTheta                            |
|---------------------------|---------------------|--------------------|------------------|-------------|-------------------------|---------------|---------------------|------------|--------------|------------------------------------------|
|                           |                     |                    |                  |             |                         |               |                     |            |              | درخواست گواهی                            |
|                           |                     |                    |                  |             |                         |               |                     |            | جو           | مرابعات مالی دانشد<br>اطلاعات مالی دانشد |
|                           |                     |                    |                  |             |                         |               |                     |            | واضافه       | ً<br>انتخاب واحدو حذف و                  |
|                           |                     |                    |                  |             |                         |               |                     |            |              | ر<br>امکانات                             |
|                           |                     |                    |                  |             |                         |               |                     |            |              | اتوماسيون تغذيه                          |
|                           |                     |                    |                  |             |                         |               |                     |            |              | ک<br>خروج                                |
|                           |                     |                    | ثير غذا          |             |                         |               |                     |            |              | شخصات دانشجه                             |
|                           |                     |                    | س معدا           | 49 9)))     |                         |               |                     |            |              | Germanic Science                         |
|                           | روزانه              | وضعيت :            |                  |             | 0                       | استاندارد :   | کد                  | 1          |              | ماره دانشجویی :                          |
| No<br>Invige<br>Available |                     | شماره شناسنامه :   |                  |             |                         | <b>1</b> 10   | ناه                 |            |              | ر خانوادگی :                             |
|                           | مهر 99_98           | ورودی :            |                  | ورانه       | کاردانې پيوسنه رو       | طع :          | áo                  | رم افزار   | کامپیوتر - ن | : مت                                     |
|                           |                     |                    |                  |             |                         | در حال رزرو   | رزرو نشده           | ، غیر فعال | رزرو شده     | رزرو شده                                 |
|                           |                     |                    | افرایش موجودی    | ريال        | موجودی : <mark>0</mark> | نا 1398/07/12 | ار تاريخ 1398/07/06 | •          | : هنته جاری  | نمایش برنامه غذایی :                     |
| شام ا                     | ů l                 |                    |                  | نهار        |                         |               |                     | صبحانه     |              | وعدة غذايي                               |
|                           |                     |                    |                  |             | رزرو نشده               |               |                     |            |              | شنبه                                     |
|                           |                     |                    |                  |             | رزرو نشده               |               |                     |            |              | يكشنبه                                   |
|                           |                     |                    |                  |             | رزرو نشده               |               |                     |            |              | دوشنبه                                   |
|                           |                     |                    |                  |             | رزرو نشده               |               |                     |            |              | سه شنبه                                  |
|                           |                     |                    |                  |             | رزرو نشده               |               |                     |            |              | چهارشنبه                                 |
|                           |                     |                    |                  |             | رزرو تشده               |               |                     |            |              | ينج شنيه                                 |
|                           |                     |                    | ن                | خورشت بادمج | متوسط هزينهچنو .        |               |                     |            |              | Sase                                     |

## ۶- بعد از رزرو غذا و در پایان در قسمت پایین پنجره برروی گزینه <mark>ذخیره جدول زمانبندی</mark> کلیک کنید تا مراحل انجام شده را ذخیره نماید.و در آخر خروج را انتخاب نمایید تا از صفحه خود خارج شوید.

| afps.ir/StudentReserv | veFood.aspx?Lang | uage=Fa&Status=Stud            | ents&lr=lang_fa |        |            |            |                                                     |              | Đ                            | \$ ☆ 🔼 \varTheta :                           |
|-----------------------|------------------|--------------------------------|-----------------|--------|------------|------------|-----------------------------------------------------|--------------|------------------------------|----------------------------------------------|
|                       |                  |                                |                 |        |            |            |                                                     |              |                              | 🔍 درخواست گواهی                              |
|                       |                  |                                |                 |        |            |            |                                                     |              |                              | <sup>0</sup> اطلاعات مالی دانشجو             |
|                       |                  |                                |                 |        |            |            |                                                     |              | a                            | 🍐 انتخاب واحدو حذف واضاف                     |
|                       |                  |                                |                 |        |            |            |                                                     |              |                              | امكانات                                      |
|                       |                  |                                |                 |        |            |            |                                                     |              |                              | اتوماسيون تغذيه                              |
|                       |                  |                                |                 |        |            |            |                                                     |              |                              | <sup>0</sup> خروج                            |
|                       |                  |                                | بش غذا          | رزرو ف |            |            |                                                     |              |                              | مشخصات دانشجو                                |
|                       | وضعيت : روزانه   |                                |                 |        |            | 0          | کد استاندارد :                                      |              |                              | شماره دانشجویی :                             |
| Inisge<br>Available   |                  | شماره شناسنام <mark>ه :</mark> |                 |        |            |            | نامر :                                              | 4            |                              | نام خانوادگی :                               |
|                       | مهر 99_98        | ورودک :                        |                 | انه    | پیوسته روز | کاردانې    | مقطع :                                              |              | نامپیوتر - ترم افزار         | رشته : ۲                                     |
|                       |                  |                                | افزایش موجودی   | ريال   | 0          | موجودی :   | رو نشده در حال رزرو<br>ریخ 1398/07/16 تا 1398/07/06 | دز<br>▼ از ت | رزرو شدہ غیر فعال<br>که جاری | 1<br>رزرو شده<br>بازه نمایش برنامه غذایی : 🕷 |
| -1.4                  |                  |                                |                 | 1.5    |            |            |                                                     |              |                              |                                              |
|                       |                  |                                | •               | ىھار   | شده        | رزرو ف     |                                                     |              |                              | وعدہ عدایتی<br>شنہ9                          |
|                       |                  |                                | -               |        | تيده       |            |                                                     |              |                              | م                                            |
|                       |                  |                                |                 |        | شده        | رزره ف     |                                                     |              |                              | دەشنبە                                       |
|                       |                  |                                | •               |        | شده        | رزرو ن     |                                                     |              |                              | سه شنبه                                      |
|                       | -                |                                | •               |        | ئىدە       | رزرو ت     |                                                     |              |                              | حفارشنيه                                     |
|                       | _                |                                |                 |        |            |            |                                                     |              |                              | ینج شنبه                                     |
|                       |                  |                                |                 |        |            |            |                                                     |              |                              | Sash                                         |
|                       |                  |                                |                 |        |            | .'Could no | t find stored procedure 'dbo.Prc_De                 | livery_Get_C | ourseGroups                  | ذخيره جدول زمانيندك                          |

واحد اتوماسيون تغذيه

موفق باشيد.